## RAISE YOUR GAME How to sign up

## Initial sign up:

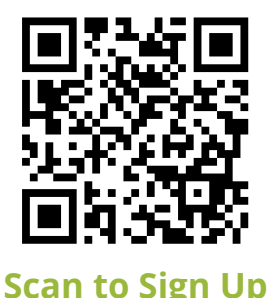

- 1. Select Raise Your Game Package
- 2. Fill in the required fields and sign up!
- 3. You will receive a confirmation email
- 4. Go to the App store and download PT Hub (not Classic version)
- 5. Sign in

## In the Healthoutfit app:

- 1. Update your profile
- 2. Complete self assessment form
- 3. Complete disclaimer

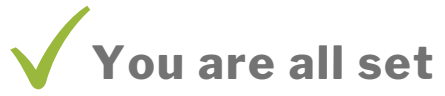

★ Explore 'the Hub'

- Use the dots in the bottom right corner to navigate
- You will receive your instructions in the 'Chat' area